# Réunions Teams pour l'utilisateur externe

Publié le 30 Janvier 2020 par IT Operations

## Comment rejoindre une réunion Teams en tant qu'utilisateur externe \*

- 1. Ouvrez l'email contenant l'invitation à la réunion Teams
- 2. Cliquez sur le lien Rejoindre la réunion Microsoft Teams
- 3. Choisissez entre le navigateur ou l'application de bureau
  - A. Rejoignez avec votre navigateur
    - 1. Cliquez sur Participer sur le web à la place \*
  - B. Rejoignez avec l'application de bureau
    - 1. Cliquez sur Téléchargez l'application
    - 2. Ouvrez le programme d'installation
    - 3. Suivez les étapes d'installation
- 4. Entrez votre nom dans la case : Entrez un nom
- 5. Activez ou désactivez votre webcam en cliquant sur l'icône
- 6. Activez ou désactivez votre microphone en cliquant sur l'icône 🤳
- 7. Si vous devez configurer vos périphériques, cliquez sur l'icône 🐼
- 8. Cliquez sur Joindre maintenant
- \* Pour une expérience optimale, utilisez le navigateur Chrome ou Edge; ou téléchargez l'application Teams

### Considérations avant votre réunion

- Vérifiez si vous pouvez vous connecter à la réunion à l'avance et testez votre micro et caméra
- Si un numéro d'appel a été fourni, vous pouvez trouver un numéro local en cliquant sur le lien **Numéros locaux** dans l'email contenant l'invitation à la réunion

### Navigation de la barre de contrôle de la réunion

- 1. Durée de votre réunion
- 2. Activez ou désactivez votre webcam
- 3. Activez ou désactivez votre microphone
- 4. Partagez votre écran \*\*
- 5. Paramètres de périphériques : floutez votre arrière-plan (application de bureau seulement) ou désactivez la vidéo entrante \*\*
- 6. Cliquez ici pour chatter avec les autres participants \*\*
- 7. Cliquez ici pour afficher les participants de la réunion
- 8. Cliquez pour quitter la réunion

### \*\* Consultez la page suivante pour avoir plus d'informations

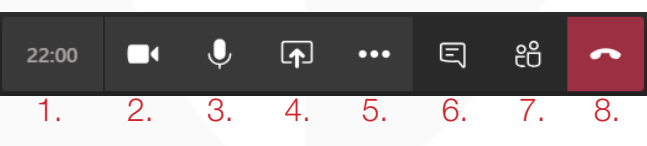

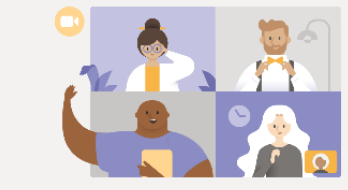

iciez de la meilleure expérience de réunions Teams avec l'application ( B1, Télécharger l'application Windows Participer sur le web à la place A1.

Vous avez délà l'application Teams ? Lancer maintenan

#### Réunions Teams pour l'utilisateur externe septodont Publié le 30 Janvier 2020

par IT Operations

## Comment envoyer un message lors d'une réunion Teams

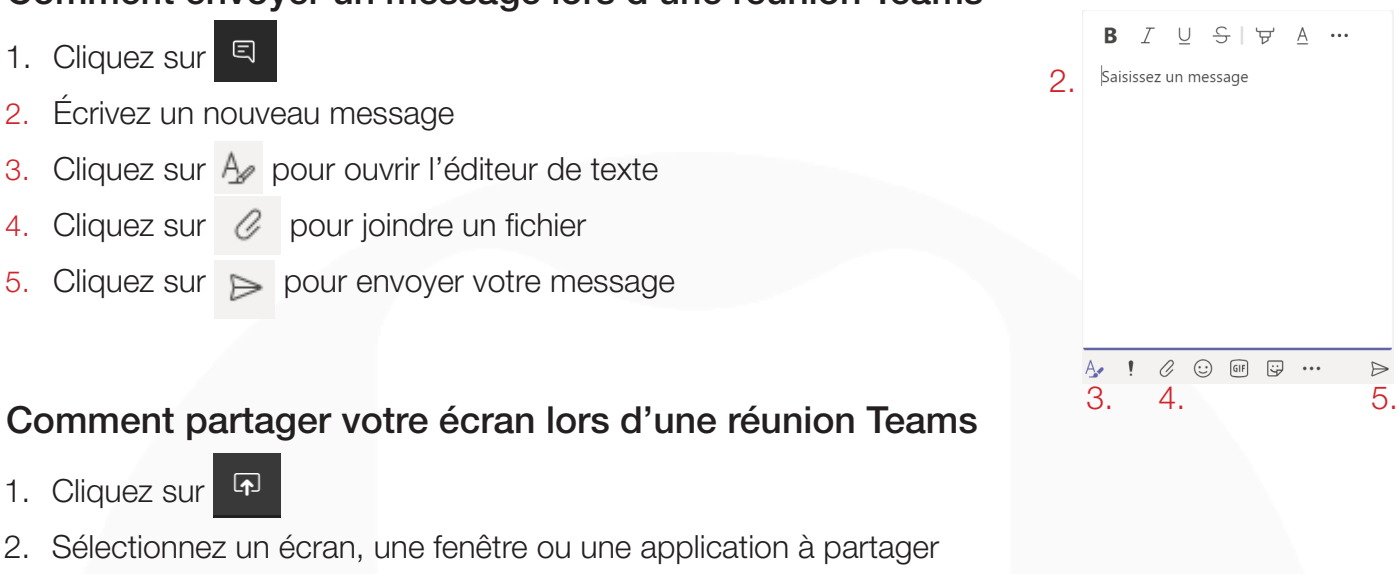

3. Pour arrêter le partage, cliquez sur le bouton Arrêter le partage

### Comment modifier les paramètres de votre périphérique lors d'une réunion Teams

1. Cliquez sur ····

4.

5.

- 2. Sélectionnez 🐼 Afficher les paramètres de périphérique
- Sélectionnez un dispositif audio dans la liste déroulante Haut-parleur (Nous recommandons l'utilisation d'un dispositif d'annulation d'écho)
- 4. Sélectionnez un microphone dans la liste déroulante Micro
- Sélectionnez une webcam dans la liste déroulante Caméra 5.

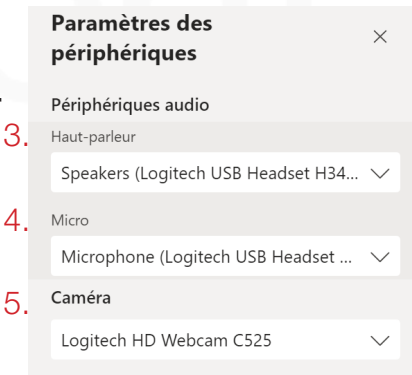

# Comment rejoindre une réunion Teams par téléphone (audio uniquement)

- 1. Si vous n'avez pas accès à l'application Teams, vous pouvez appeler la réunion à l'aide d'un téléphone
- 2. Ouvrez l'invitation que vous avez reçue par email
- 3. Trouvez le numéro de téléphone affiché
- 4. Appelez la réunion à l'aide d'un téléphone
- 5. Cliquez sur Numéros locaux pour avoir accès aux numéros dans d'autres villes et pays

### **Rejoindre la réunion Microsoft Teams**

3. +1 647-749-1553 Canada, Toronto (Numéro payant) ID de conférence : 496 115 111#

5. Numéros locaux | Réinitialiser le code confidentiel | En savoir plus sur Teams | Options de réunion